# Tela de Login

|                                                                                                    | GOVERNO DO<br>Estado do Ceará                                                                   |
|----------------------------------------------------------------------------------------------------|-------------------------------------------------------------------------------------------------|
| CPF<br>Senha<br>Esqueceu a senha?<br>Fazer Logn                                                                                            |                                                                                                 |
| 0 2018 - Governo do Estado do Ceacia. Todos os direitos reservados.<br>Utilize seu e-mail<br>institucional para<br>redefinir sua<br>senha. | Caso não saiba sua<br>senha, clique aqui.<br>Você será<br>redirecionado para a<br>página abaixo |
| e-PASF                                                                                                    | STADO 30 ČEARÁ                                                                                  |
| Esqueceu sua senha?<br>Preencha o seu e-mail para receber as instruções de<br>orha:<br>Exail                                               | e redefinição de<br>edefinir Senha                                                              |
| © 2018 - Governo do Estado do Ceará. Todos os direitos reservados.<br>Versão: 1.6.16                                                       |                                                                                                 |

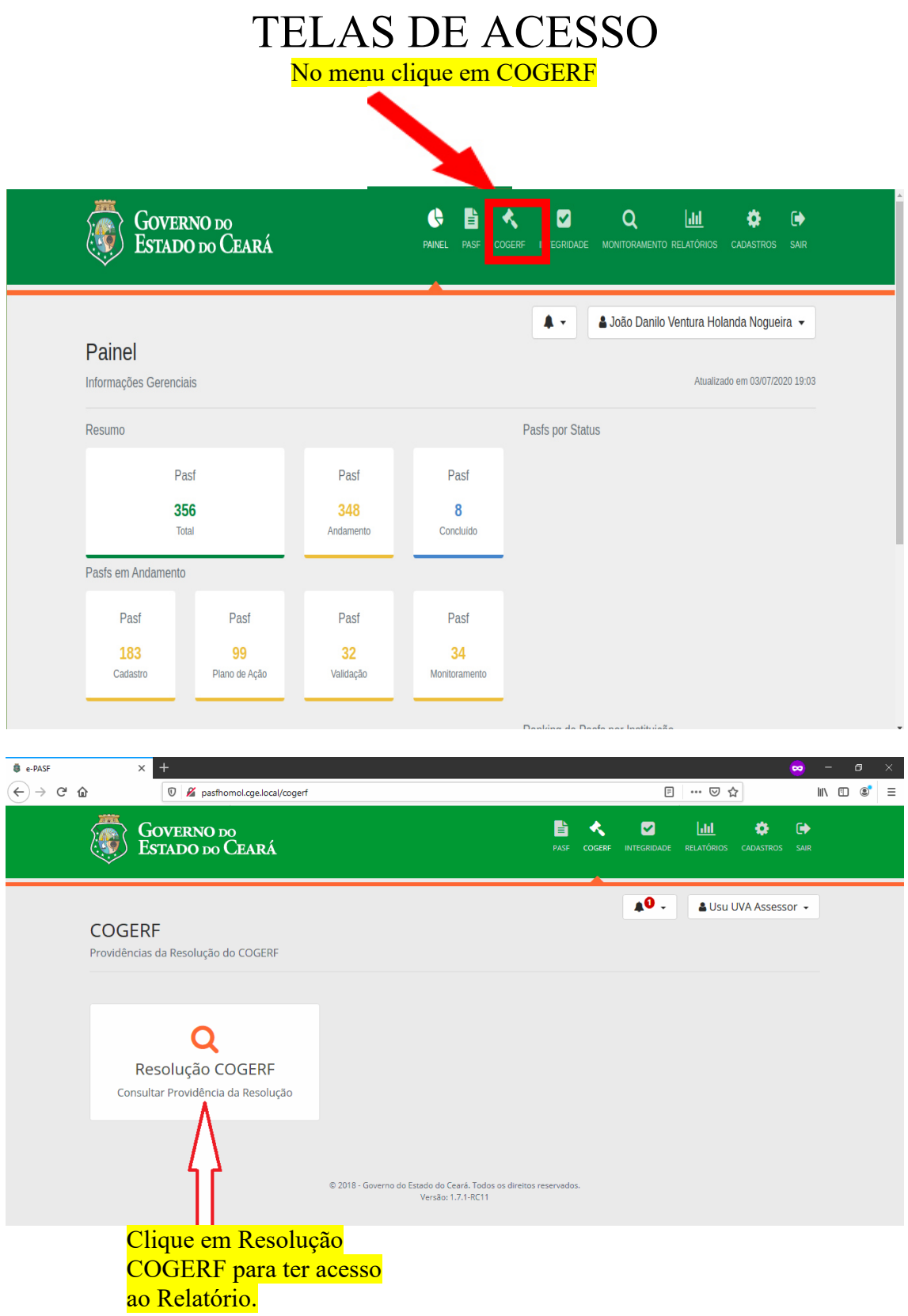

| $\stackrel{\texttt{$\ensuremath{\mathfrak{g}}}}{\leftarrow} \rightarrow \ \texttt{C}^{\texttt{I}} \ $ | × +                                  | 🔏 🗝 pasfhomol.cge.loca | l/providences   |     |                                     | ··· ⊌ ☆                           | × |
|----------------------------------------------------------------------------------------------------|--------------------------------------|------------------------|-----------------|-----|-------------------------------------|-----------------------------------|---|
| R                                                                                                    | <b>esolução</b><br>dministrar Resolu | COGERF<br>ção COGERF   |                 |     | <b>A</b> •                          | Lusu PMCE Assessor                | - |
|                                                                                                    | Filtros                              |                        |                 |     |                                     |                                   |   |
|                                                                                                    | Situação                             |                        |                 | Mês |                                     | Limpar Filtros <b>Y</b>           |   |
|                                                                                                    |                                      |                        |                 |     |                                     | Buscar                            |   |
|                                                                                                    |                                      |                        |                 |     |                                     |                                   |   |
|                                                                                                    | Mês                                  | Sigla                  | Órgão           |     | Situação                            |                                   |   |
|                                                                                                    | Junho                                | PMCE                   | POLÍCIA MILITAR |     | Em Elaboração                       |                                   |   |
|                                                                                                    |                                      |                        |                 |     | Clique na<br>Em Elabo<br>para abrir | Situação<br>ração<br>o relatório. |   |

|           |                                          |                                         |                       |                          | das inform        | ıaçõ           | <u>ões</u> |   |   |  |
|-----------|------------------------------------------|-----------------------------------------|-----------------------|--------------------------|-------------------|----------------|------------|---|---|--|
| e-PASF    | × +                                      |                                         |                       |                          |                   | 8              |            | ٥ |   |  |
| (←) → ℃ á | 0 🔏 🗝                                    | pasfhomol.cge.local/providences/23/edit |                       |                          | Ξ … ⊘ ☆           |                | III\ 🗉     | ۲ | ≡ |  |
|           | Resolução CO<br>Administrar Resolução Co | GERF                                    |                       |                          | ← Usu PMCE Asse   | sor 🗸          |            |   | ^ |  |
|           | Sigla: PMCE                              | Órgão: POLÍCIA MILIT                    | AR                    | ata Registro: 03/07/2020 |                   | 7              |            |   |   |  |
|           | <b>Mês:</b> Junho/2020                   | Situação: Em Elabora                    | ição                  | r <b>azo:</b> 31/07/2020 | : 31/07/2020      |                |            |   |   |  |
|           | l - Vedação de c                         | elebração de novos contrato             | s onerosos para o Est | ado.                     |                   | $\backslash /$ |            |   |   |  |
|           | Novos Contratos (                        | Qde)                                    |                       |                          |                   | M              |            |   |   |  |
|           | Quantidade 2020                          | Valor Informado pelo Órgão              | Justificativa Análise | Valor Validado pela CGE  | Atendeu Resolução | V              |            |   |   |  |
|           | Novos Contratos (                        | R\$)                                    |                       |                          |                   |                |            |   |   |  |
|           | Valor 2020                               | Valor Informado pelo Órgão              | Justificativa         | Análise Valor            | Validado pela CGE |                |            |   |   |  |
|           |                                          |                                         |                       |                          |                   | Ø              |            |   |   |  |
|           |                                          |                                         |                       |                          |                   |                |            |   |   |  |

Clica em Editar para abrir a tela de inserção

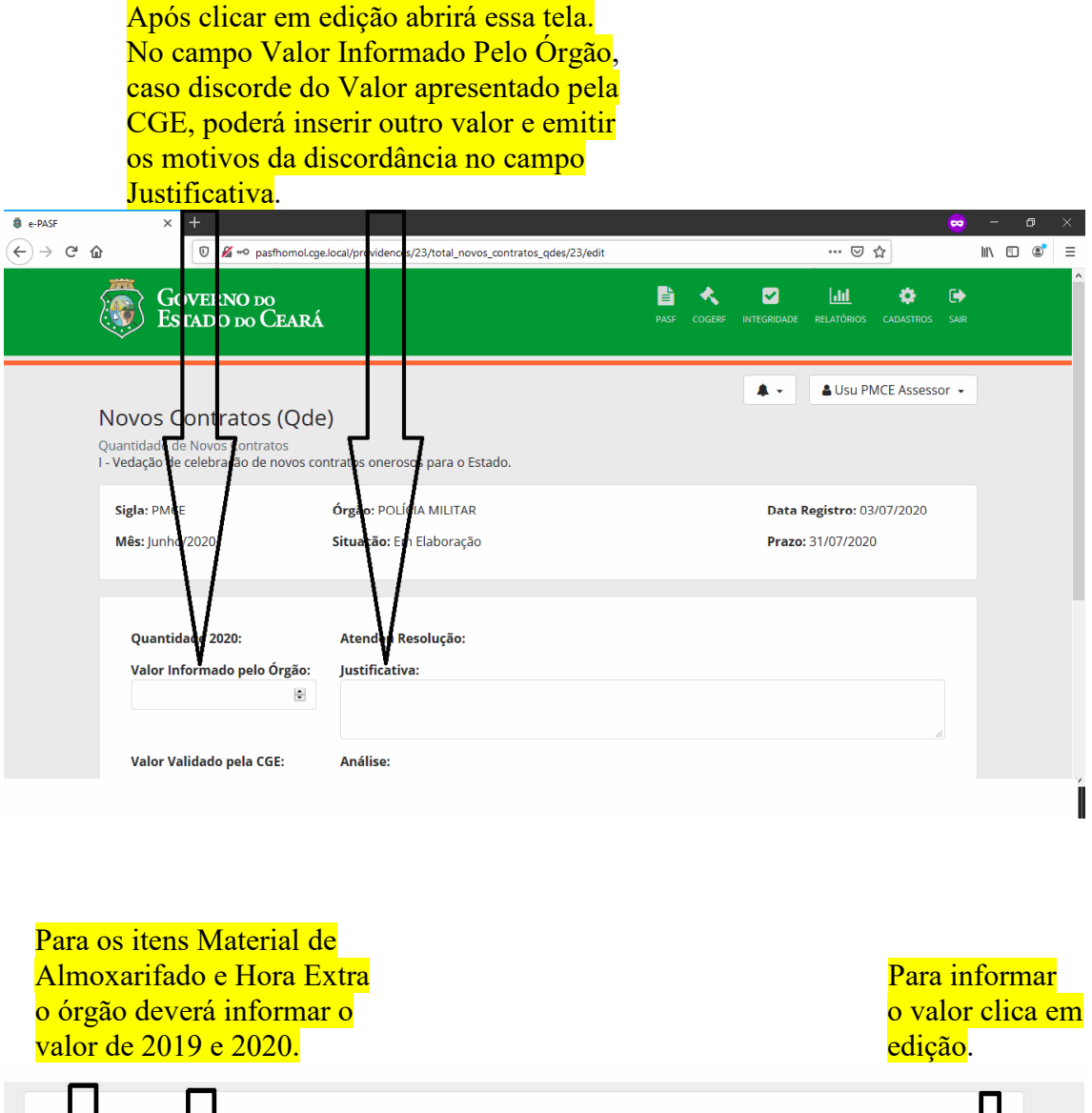

| Material Al | moxanfago  |               |         |                         |          |                   | - 17 |
|-------------|------------|---------------|---------|-------------------------|----------|-------------------|------|
| Valor 2019  | Valor 2020 | Justificativa | Análise | Valor Validado pela CGE | Variação | Atendeu Resolução | - V  |

#### Após clicar em editar virá para esta tela para inserção do valor de 2019 e 2020 e uma justificativa caso entenda ser necessário.

| e-PASF                                       | × +                                                                               |                              |                                                      |                        |                         | 🗢 – 🗗 🗙     |
|----------------------------------------------|-----------------------------------------------------------------------------------|------------------------------|------------------------------------------------------|------------------------|-------------------------|-------------|
| $\leftarrow \rightarrow$ C $\textcircled{a}$ | 🛛 🔏 pasfhomol.cge.loc                                                             | al/providences/51/total_matl | _almoxarifados/48, edit                              |                        | … ⊠ ☆                   | II\ 🖸 🍭 📫 Ξ |
|                                              | G dverno do<br>Es tado do Ceará                                                   |                              |                                                      | PASF COGERF INTEGRI    | ) 🛄 🄅                   | os sair     |
| Mate<br>Gastos d<br>III - Racio              | rial Almoxarifado<br>com Miterial de Almoxarifado<br>pnalização de 50% da concess | )<br>io materiais de almoxai | ifado (30% <del>por a</del> SEFA <del>L, S</del> AP, | , SSPDS e vinculadas). | L 🗸 🕹 Usu SAP Asse      | essor 🗸     |
| Sigla:                                       | SAP                                                                               | Órgão: SECRETARIA D          | A ADMINISTRAÇÃO PENITEN                              | ICIÁRIA D              | ata Registro: 04/07/202 | 0           |
| Mês: J                                       | Junho/2020                                                                        | Situação: Em Elabora         | ção                                                  | Pi                     | razo: 10/07/2020        |             |
| Val                                          | lor 2019:                                                                         | Valor 2020:                  | Varia;ão:                                            | Ate                    | endeu Resolução:        |             |
|                                              | ÷                                                                                 |                              | •                                                    |                        |                         |             |
| Jus                                          | stificativa:                                                                      |                              | · · · · ·                                            |                        |                         | н           |

Para o item Novas Obras o órgão deverá informar o valor de 2020.

#### Para informar o valor clica em edição

| ovas Obras | S             |         |                         |                   |
|------------|---------------|---------|-------------------------|-------------------|
| alor 2020  | lustificativa | Análise | Valor Validado pela CGE | Atendeu Resolução |

#### Após clicar em editar virá para esta tela para inserção do valor de 2020 e uma justificativa caso entenda ser necessário.

| e-PASF                                                            | ×           | -                                                                       |               |                                                   |                  |                                    | ~                | <u> </u> | ٥ | ×   |
|-------------------------------------------------------------------|-------------|-------------------------------------------------------------------------|---------------|---------------------------------------------------|------------------|------------------------------------|------------------|----------|---|-----|
| $\overleftarrow{\bullet}$ $\rightarrow$ $\overleftarrow{\bullet}$ |             | 🛛 🔏 pasfhomol.cge.local/providence                                      | 51/total_nova | obras/48/edit                                     |                  | … ⊠ ☆                              | 111\             |          | 1 | " ≡ |
|                                                                   | Gov<br>Est  | 'ERNO do<br>ado do Ceará                                                |               | PASF COGERF                                       |                  | RELATÓRIOS CADASTROS               | <b>E</b><br>SAIR |          |   | Â   |
| Novas<br>Gastos or<br>X - Suspen                                  | m Nov       | <b>LEAS</b><br>ad Obras<br>lífio de novas obras, reform <del>as a</del> | ovos projeto  | <del>, quer</del> epresentem aumento de despesas. | <b>A</b> -       | Lusu SAP Assess                    | or 🗸             | ]        |   |     |
| Sigla: .<br>Mês: Ju                                               | AP<br>mho/2 | <b>Órgão</b> SE<br>020 <b>Situação</b> :                                | CRETARIA D    | a administração penitenciária<br><sub>5</sub> ão  | Data R<br>Prazo: | tegistro: 04/07/2020<br>10/07/2020 |                  |          |   |     |
| Valo<br>Justi                                                     | or 2020     | ): Variaçã<br>P                                                         |               | Atendeu Resolução:                                |                  |                                    | .4               |          |   | ľ   |
|                                                                   |             |                                                                         |               |                                                   |                  |                                    |                  |          |   |     |

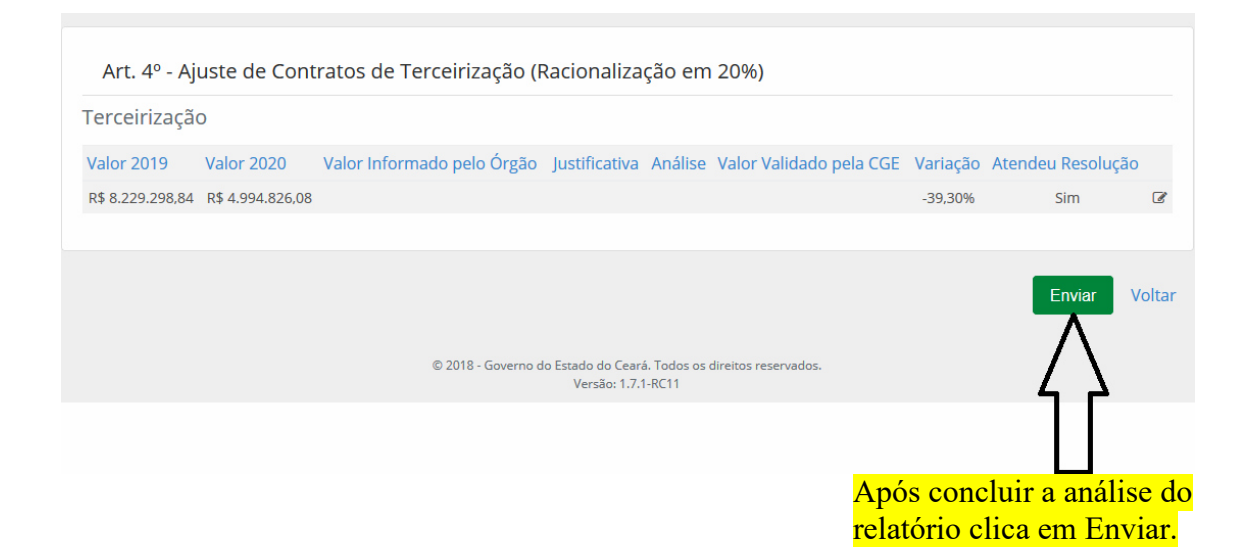

| e-PASF    | ×        | +           |                                                                                    | <b>∞</b> -                                              | - 0 | × |
|-----------|----------|-------------|------------------------------------------------------------------------------------|---------------------------------------------------------|-----|---|
| (←) → 健 🏠 |          | 🛛 🔏 pasfhor | mol. <b>cge.local</b> /providences                                                 |                                                         | ® # | Ξ |
|           | Filtros  |             |                                                                                    |                                                         |     | ^ |
|           | Situação |             | Mês                                                                                | Limpar Filtros 🕇                                        |     |   |
|           |          |             | ~                                                                                  | \$                                                      |     |   |
|           |          |             |                                                                                    | Buscar                                                  |     | ļ |
|           |          |             |                                                                                    |                                                         |     |   |
|           |          |             |                                                                                    |                                                         |     |   |
|           | Mês      | Sigla       | Órgão                                                                              | Situação                                                |     |   |
|           | Junho    | SAP         | SECRETARIA DA ADMINISTRAÇÃO PENITENCIÁRIA                                          | Em Validação                                            |     |   |
|           |          |             |                                                                                    | Total: 1                                                |     |   |
|           |          |             | © 2018 - Governo do Estado do Ceará. Todos os direitos resen<br>Versão: 1.7.1-RC11 | vados.                                                  |     |   |
|           |          |             |                                                                                    | Após o envio a<br>Situação mudará<br>para Em Validação. |     |   |

Quaisquer dúvidas pode nos contactar pelos seguintes e-mail:

otacílio.junior@cge.ce.gov.br

tiago.silva@cge.ce.gov.br

charles.marques@cge.ce.gov.br